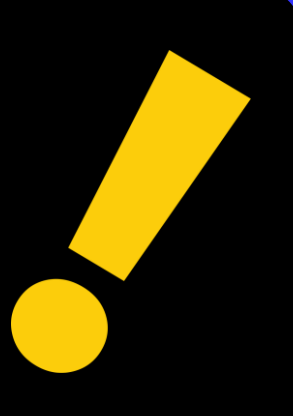

## Registration

Signing up for a new account

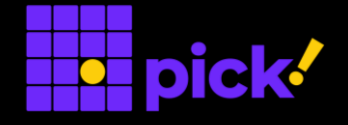

| Shipper E       | nabled Netw                                         | vork for De                 | livery     |
|-----------------|-----------------------------------------------------|-----------------------------|------------|
|                 | Sign in to start your                               | session                     |            |
|                 | username                                            |                             |            |
|                 | password                                            |                             |            |
|                 | Remember Me                                         | Sign<br>In                  |            |
| C               | Or Sign up to begin us<br>For individual, click her | ing locker.<br>re to begin. |            |
| For more inform | nation on Locker-to-L                               | ocker deliveries.           | click here |

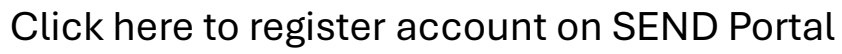

| Sign Up          |                           |
|------------------|---------------------------|
| <b>.</b> +6      | 91234567                  |
|                  | valid.email@somewhere.com |
| Name             | My Name Here              |
| <b>.</b> 0       | Personal 🖲 Business       |
| UEN#             | 202312345A                |
| Co. Name         | MyCompany Pte Ltd         |
| ≘                | Blk 1 SomeTown Street 2   |
| <b>±</b>         | #03-456                   |
| S                | 789123                    |
| Accepts the Term | s and Conditions          |

Fill up the fields accordingly and click here to register account on SEND Portal

| Sign Up                                                                                                    |                                                                                                    |
|----------------------------------------------------------------------------------------------------|----------------------------------------------------------------------------------------------------|
| -+6                                                                                                    | <b>5</b> 91234567                                                                                                    |
|                                                                                                    | valid.email@somewhere.com                                                                                                    |
| Name                                                                                                    | My Name Here                                                                                                    |
|                                                                                                    | Personal 🖲 Business                                                                                                    |
| UEN#                                                                                                    | 202312345A                                                                                                    |
| Co. Name                                                                                                    | MyCompany Pte Ltd                                                                                                    |
| ≘                                                                                                    | Blk 1 SomeTown Street 2                                                                                                    |
| ₫                                                                                                    | #03-456                                                                                                    |
| s s                                                                                                    | 789123                                                                                                    |
| <ul> <li>Accepts the Terms</li> <li>Submit</li> <li>Your application state</li> <li>Application has been</li> <li>Please allows five work</li> <li>Use the ref code: A</li> </ul> | and Conditions<br>atus:<br>en successfully registered<br>working days to process the application<br>C456008 to enquire the status |
| You will be informed                                                                                                    | d via the registered email address                                                                                                |

### Upon submission, this message will be shown

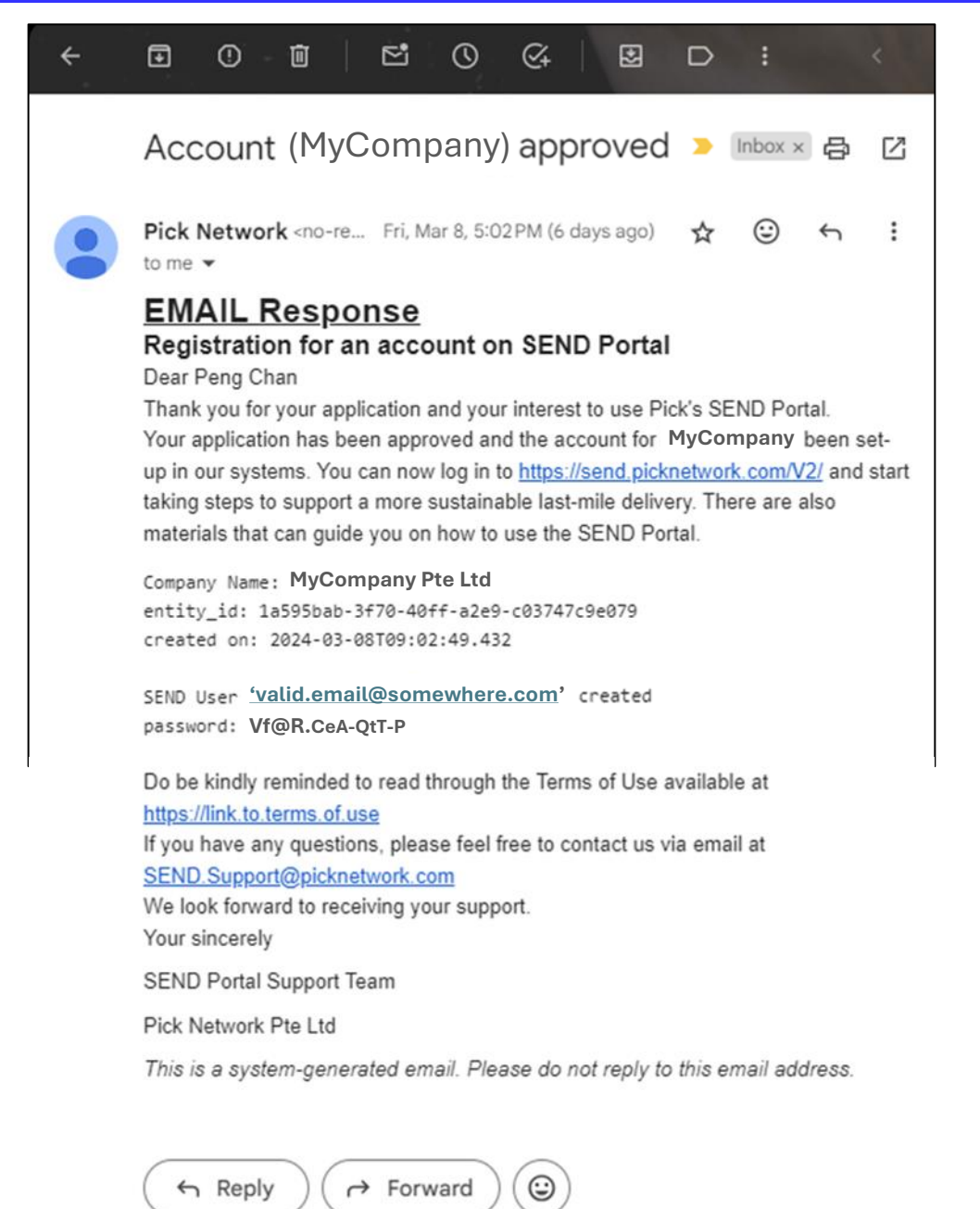

### Upon approval, you will receive an email with the login username and password

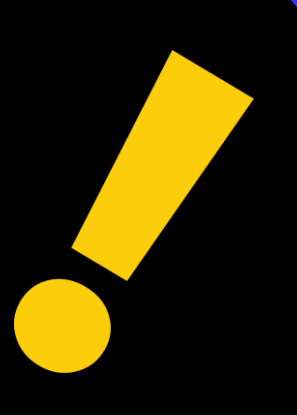

# Login to SEND

First login

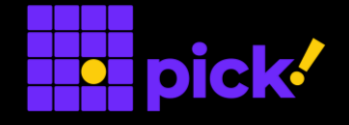

| Shipper Enabled Network for Delivery                           |
|----------------------------------------------------------------|
|                                                                |
| Sign in to start your session                                  |
| valid.email@somewhere.com                                      |
| Vf@R.CeA-QtT-P                                                 |
| Remember Me Sign In                                            |
| Or Sign up to begin using locker.                              |
| For individual, click here to begin.                           |
| For more information on Locker-to-Locker deliveries click here |

### Enter the username and password provided to Sign In

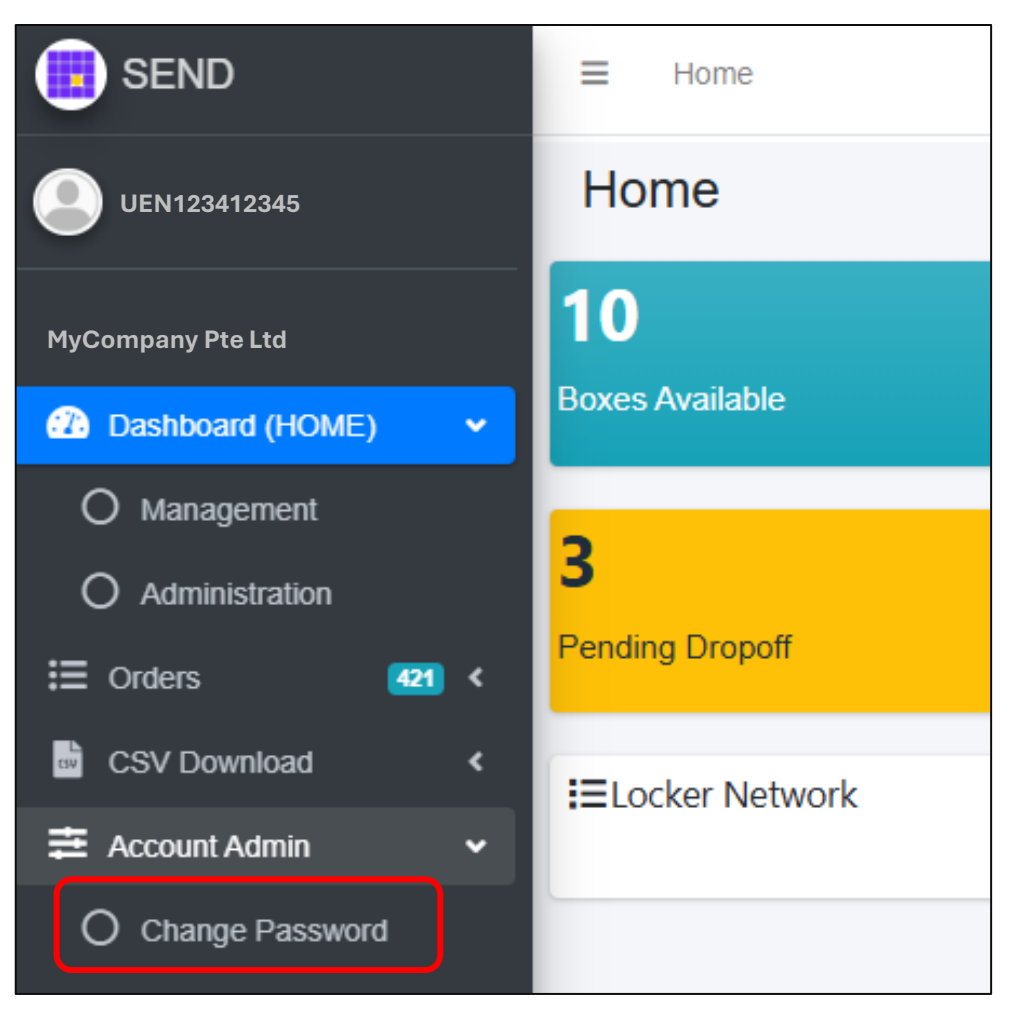

Under Account Admin, select Change Password

| Change password for 'valid.email@somewhere.com'<br>New password does not match |                |  |  |  |  |  |  |  |
|--------------------------------------------------------------------------------|----------------|--|--|--|--|--|--|--|
| Current Password :                                                             | Vf@R.CeA-QtT-P |  |  |  |  |  |  |  |
| New Password :                                                                 | N3wP@ssword    |  |  |  |  |  |  |  |
| Confirm Password :                                                             | N3wP@ssword    |  |  |  |  |  |  |  |
| Change Pas                                                                     | ssword Home    |  |  |  |  |  |  |  |

Enter current and new password to change

Password updated Click<u>here</u> to go home menu

Once the password has been successfully changed, you can click here to go back to the main menu

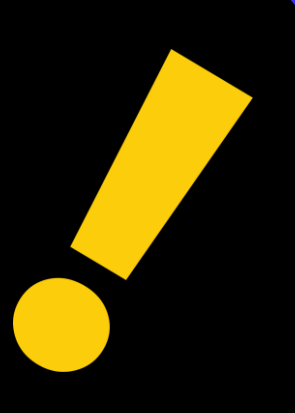

## **Dashboard Menu**

### Management

Administration

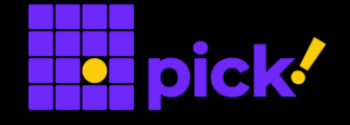

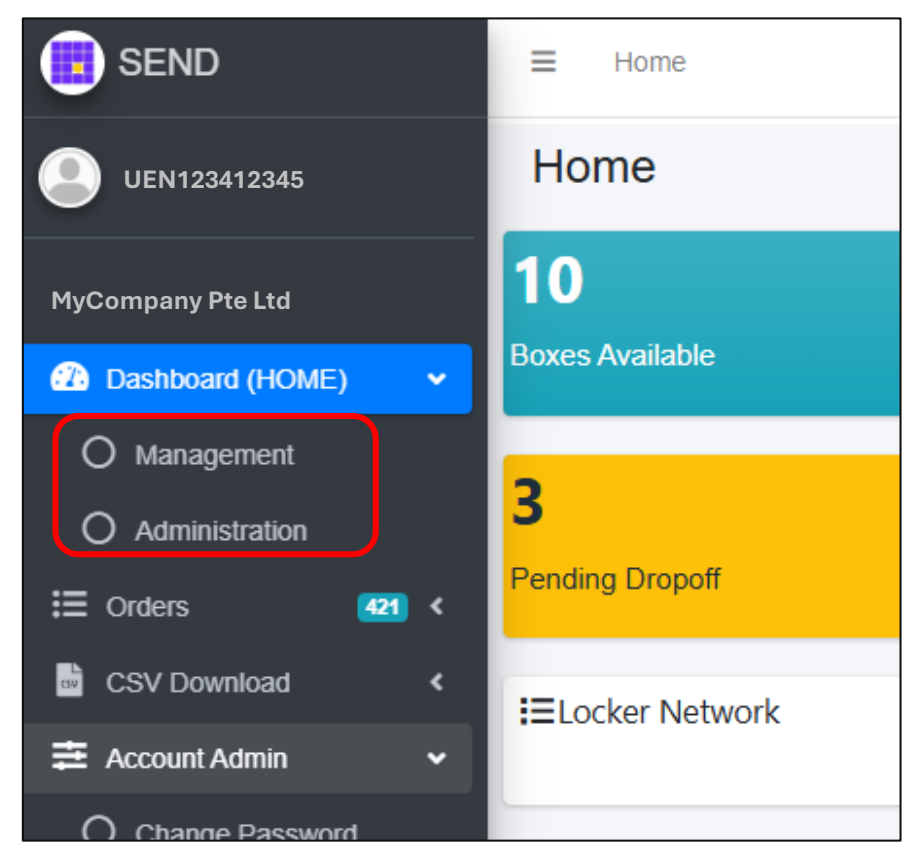

Under Dashboard Menu, there are 2 sub-categories:

- 1. Management
- 2. Administration

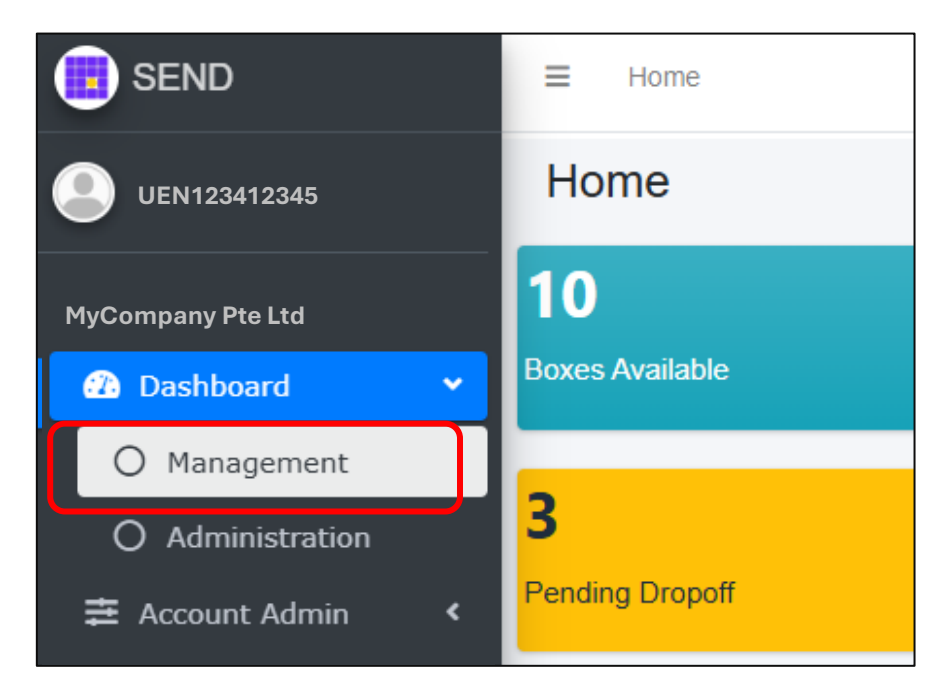

Under "Management" you would be able to view the Daily Activities, Top Utilized Lockers, Parcel Dwell Time, and search for status of specific parcels.

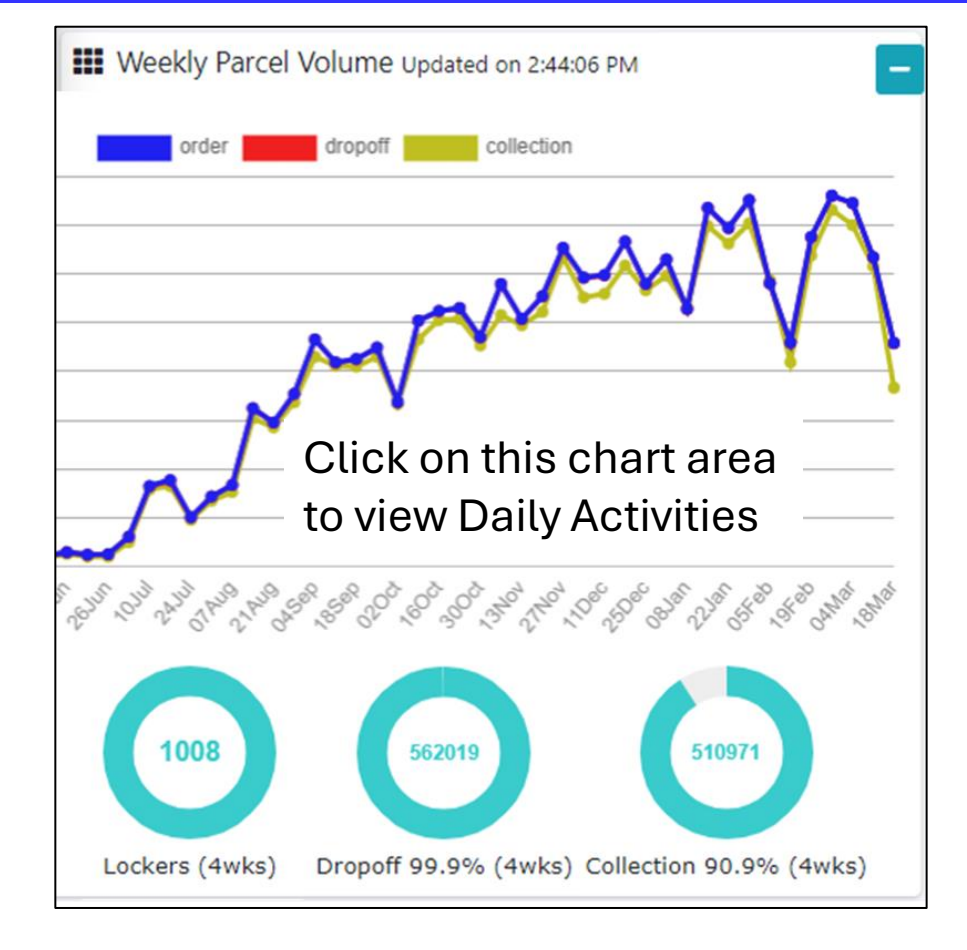

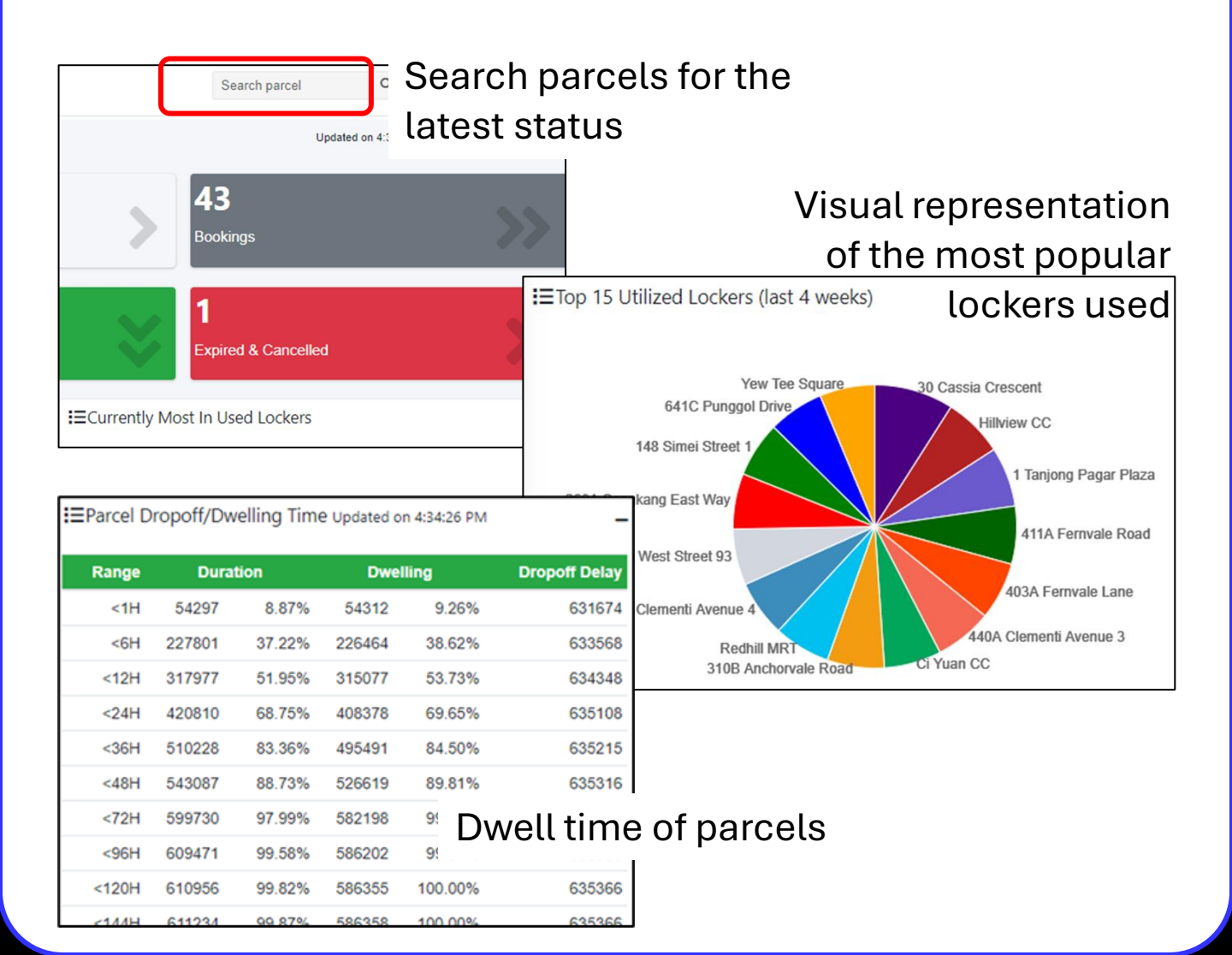

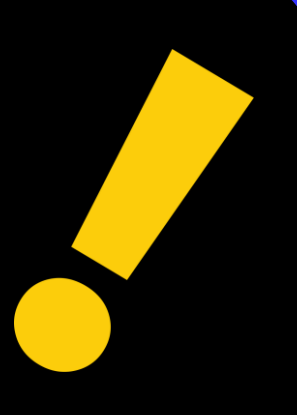

## **Dashboard Menu**

Management

Administration

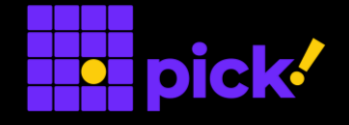

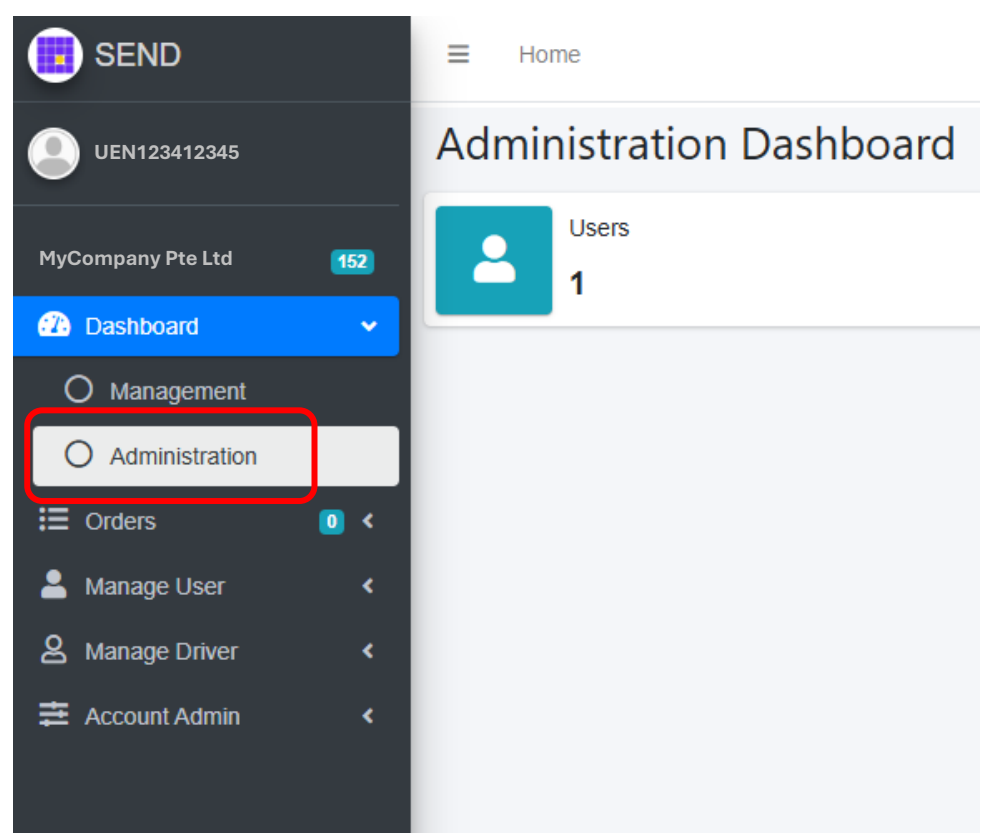

Under "Administration" you would be able to manage Users. Currently, the creation of Drivers is not allowed.

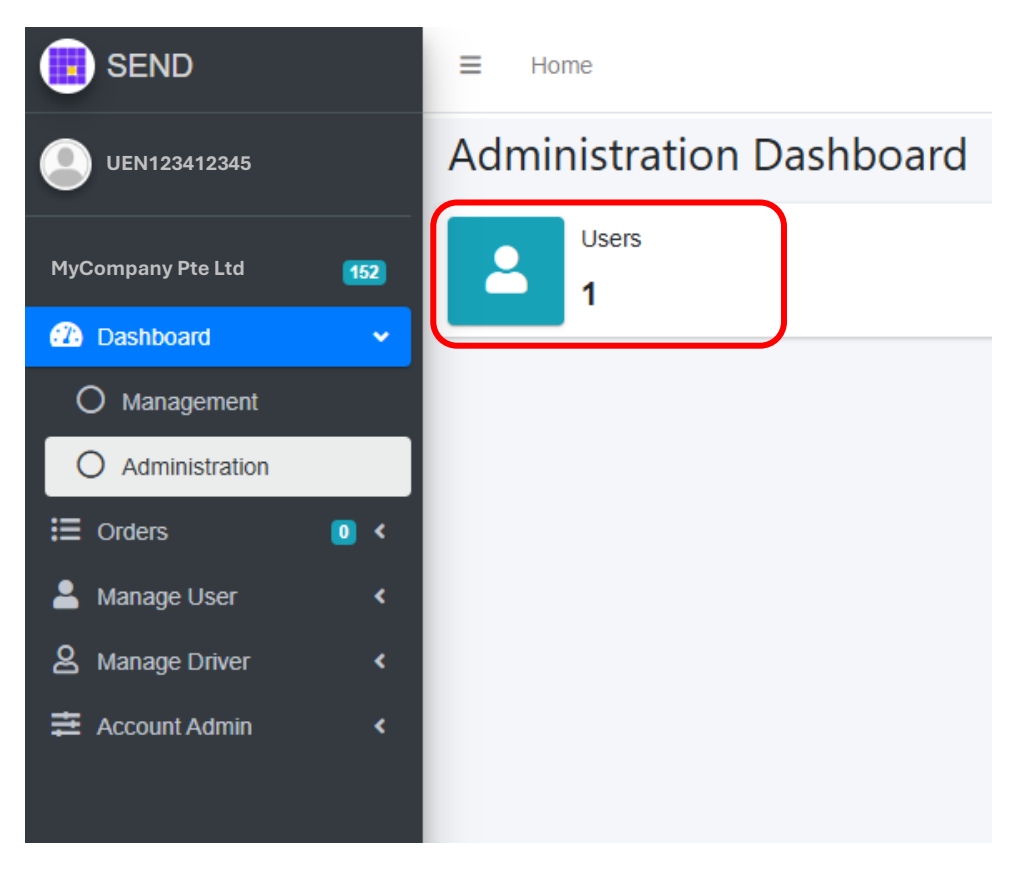

Click here to View and Add Users

| Copy CSV | Excel Print | + Us | ser |  | Search: |  |
|----------|-------------|------|-----|--|---------|--|
| Copy CSV | Excel Print | + Us | ser |  | Search: |  |

#### Click here to Add new Users

| company/           | ea6b47fe-e041-44e3-80fd-4784760 | 6926e                   |   |   |
|--------------------|---------------------------------|-------------------------|---|---|
| Partner            | MyCompany Pte Ltd               |                         |   |   |
| Jser ID            | User ID                         |                         |   |   |
| .ogin ID           | new.user@email.com              | * (alphanumeric and .@) |   |   |
| Name               | New User Fullname               | *                       |   |   |
| Alias              | Easy Reference Name             |                         |   |   |
| Display Name       | Name to be displayed            |                         |   | ] |
| Mobile #           | 94567123                        | *                       |   |   |
| Email Address      | new.user@email.com              |                         |   | ] |
| Role               | Basic user -                    |                         |   |   |
| Driver (login) Key | Driver Login Key                |                         |   |   |
| Driver UUID        | Driver ID                       |                         |   |   |
|                    | Enter the driver UUID, or       |                         | , |   |
| Enabled            | Uncheck to disable the account  |                         |   |   |
| Add User Res       | et Form                         |                         |   |   |

Fill in the necessary details for the new User, leave the checkbox empty and click "Add User"

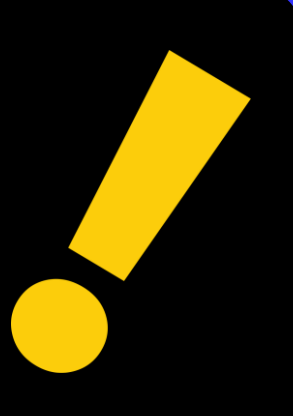

# **Orders Menu**

Order Locker (NOT AVAILABLE)

### justSEND Parcel

Upload Booking (NOT AVAILABLE)

- o All Orders
- o Open Orders
- Completed Orders

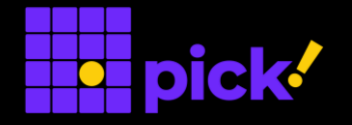

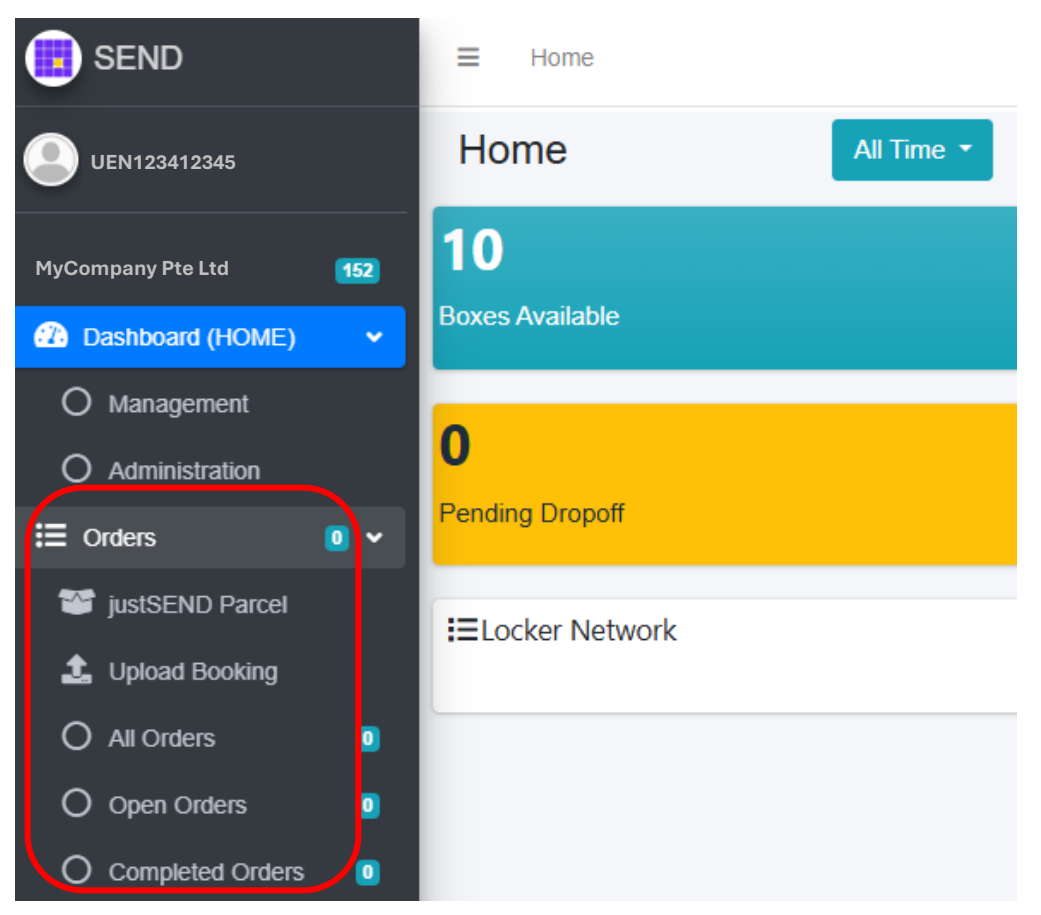

The "Orders" Menu allows you to make bookings for lockers, arrange to deliver parcels, view all your orders, etc.

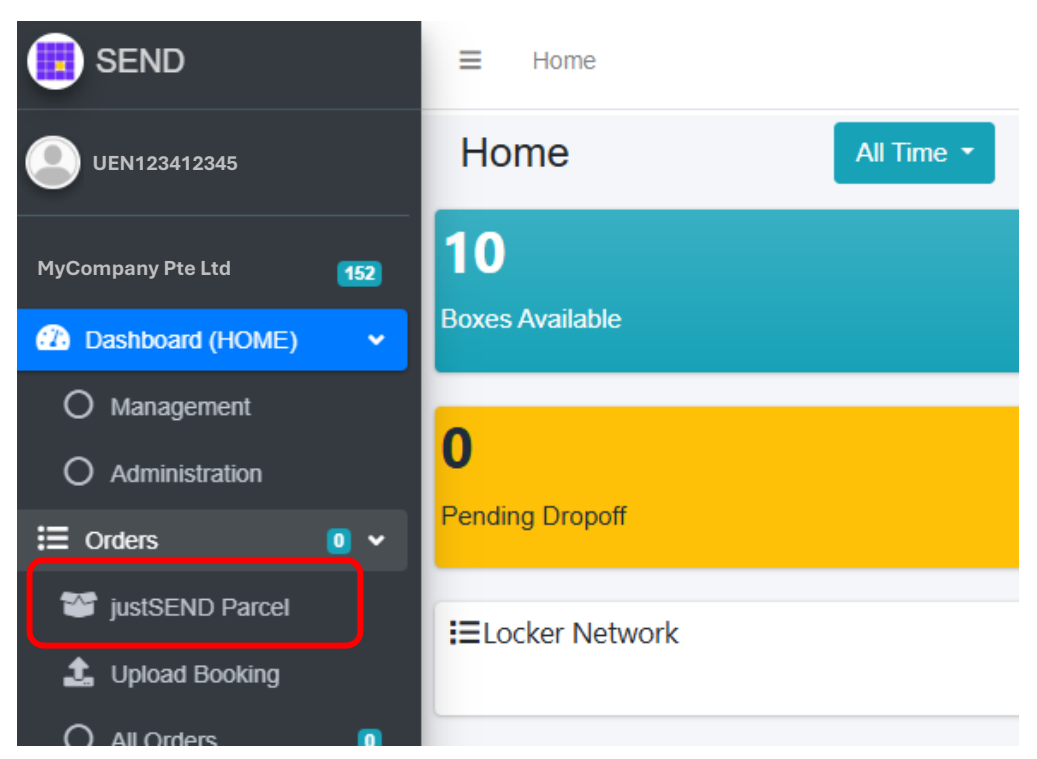

Selecting "Send Parcel" allows you to book a delivery service.

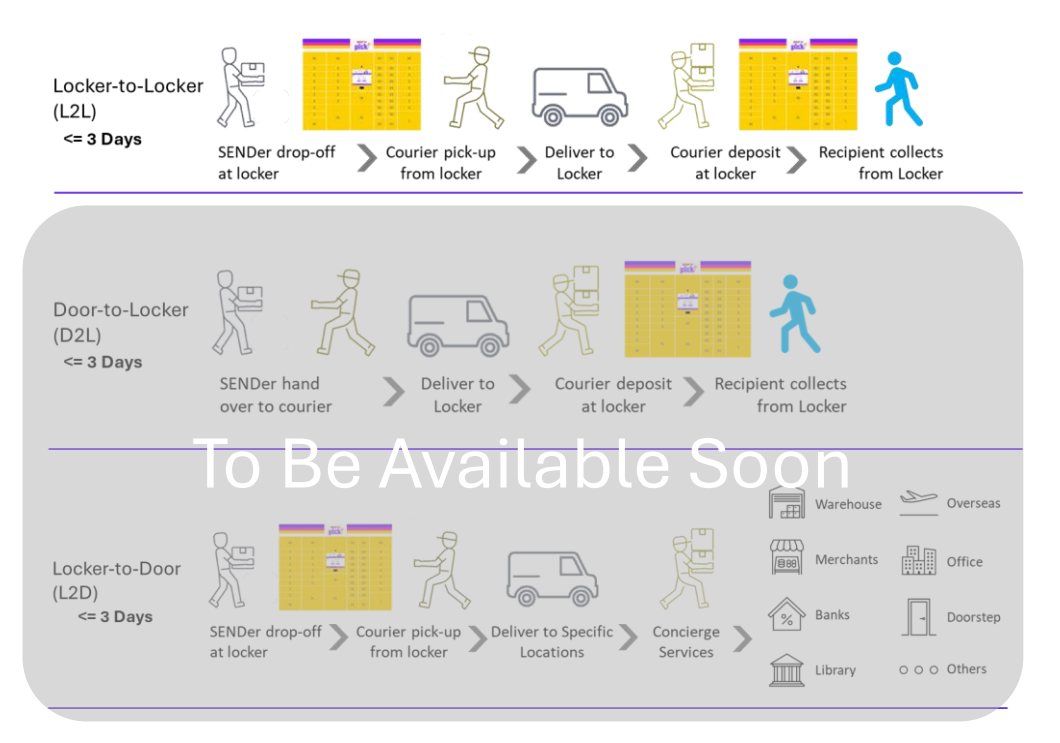

#### The options available includes

#### 1. Locker-to-Locker Delivery

- 2. Door-to-Locker Delivery (available soon)
- 3. Locker-to-Door Delivery (available soon)

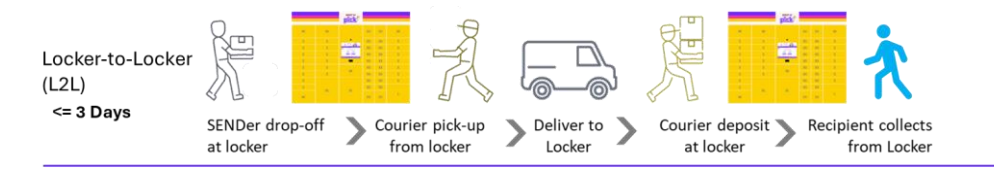

| Ho                | me                                                                                                    |   |           |                               |
|-------------------|----------------------------------------------------------------------------------------------------|---|-----------|-------------------------------|
| just              | SEND Parcel (Locker-to-Locker Delivery)                                                                                                    |   |           |                               |
| *                 | LLV53K188HRXX                                                                                                    |   | Next      | Furchase                      |
|                   | Select the product category of the parcel                                                                                                    |   |           |                               |
| [From             | 1] Sender                                                                                                    |   | [To] F    | Recipient                     |
|                   | Select a locker to pick up                                                                                                    | ~ |           | Select a locker to deliver to |
| +65               | 91172119                                                                                                    |   | +65       | Recipient mobile #            |
| $\geq$            | chan.peng@picknetwork.com                                                                                                    |   | $\square$ | Recipient email               |
| U <sup>UUIA</sup> | Size of the parcel to send<br>$\bigcirc \mathbf{XS} \bigcirc \mathbf{S} \bigcirc \mathbf{SV} \bigcirc \mathbf{M} \bigcirc \mathbf{L} \bigcirc \mathbf{XL}$ |   |           |                               |

If you have a previously purchased Voucher Code, you can enter it here and click "Next"

| Но        | me                                                                                                    |      |                               |
|-----------|----------------------------------------------------------------------------------------------------|------|-------------------------------|
| just      | SEND Parcel (Locker-to-Locker Delivery)                                                                                                    |      |                               |
| *         | Purchase/Enter Voucher Code                                                                                                    | Next | Purchase                      |
|           | Select the product category of the parcel                                                                                                    |      |                               |
| [Fron     | n] Sender                                                                                                    | [To] | Recipient                     |
|           | Select a locker to pick up                                                                                                    |      | Select a locker to deliver to |
| +65       | 91172119                                                                                                    | +65  | Recipient mobile #            |
|           | chan.peng@picknetwork.com                                                                                                    |      | Recipient email               |
| und<br>St | Size of the parcel to send<br>Size of the parcel to send<br>Si |      |                               |

Otherwise, just click "Purchase"

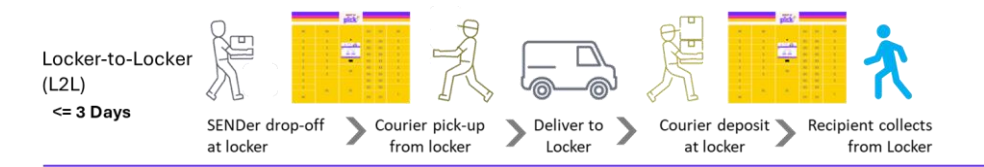

Purchase Voucher

Scan to pay to Pick Network Pte Ltd

#### PayNow for Pick's voucher

Entity: FOMO PAY PTE. LTD.

For the parcel size of

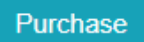

Close

#### A pop-up screen will appear for you to choose the size of the locker you need. The dimensions are as follows.

Parcel Size Guide (depth = 45cm)

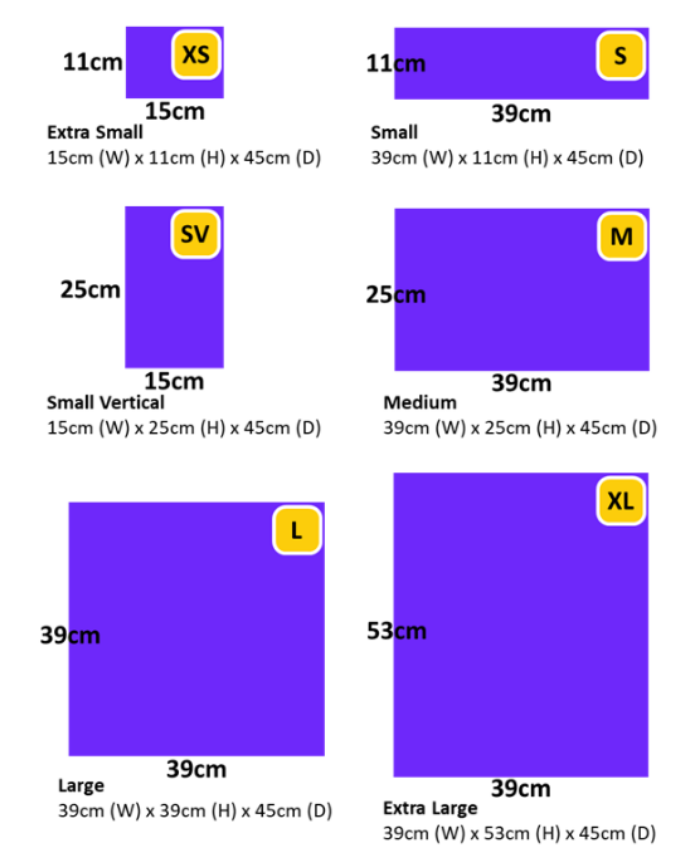

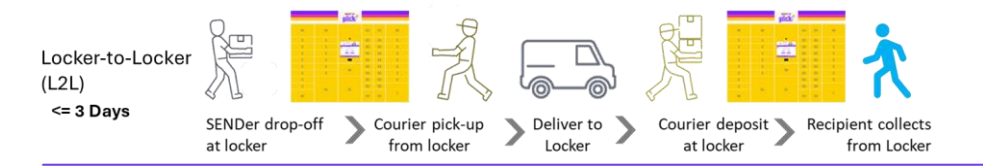

Purchase Voucher

Scan to pay to Pick Network Pte Ltd

#### PayNow for Pick's voucher

Entity: FOMO PAY PTE. LTD.

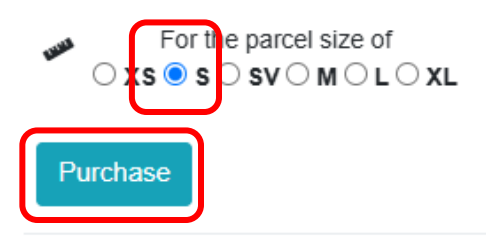

### Choose the most appropriate size for your parcel and click "Purchase"

Purchase Voucher

Scan to pay to Pick Network Pte Ltd

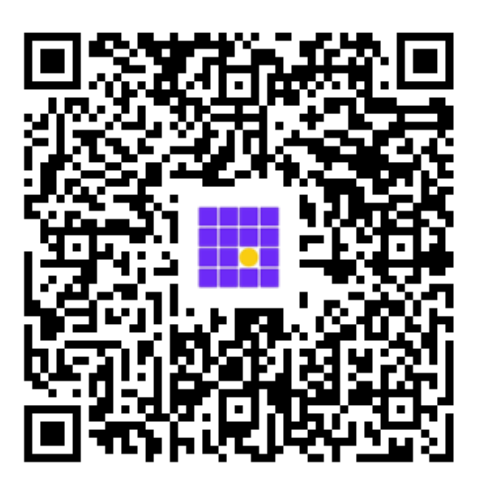

PayNow for Pick's voucher

#### LLS1CD7EEA8310

Value: S\$2.99 Price: **S\$2.99** Entity: FOMO PAY PTE. LTD.

Another pop-up screen will appear with the payment QR Code. Scan the QR to make payment via Paynow.

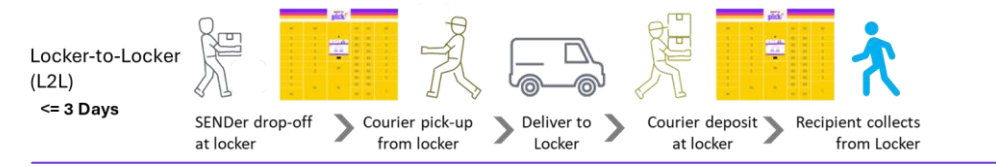

Purcł

send.picknetwork.com says

No payment received in time

please re-submit the voucher

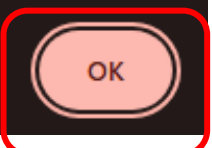

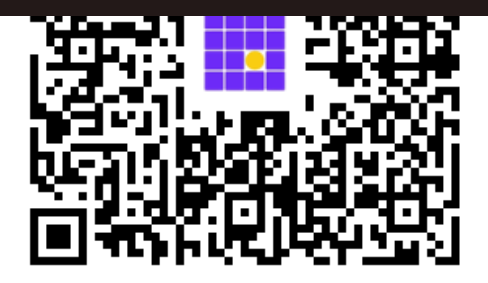

PayNow for Pick's voucher

#### LLS1CD7EEA8310

Value: S\$2.99 Price: **S\$2.99** Entity: FOMO PAY PTE. LTD.

If payment is not received within 2 minutes, the QR Code will expire and an error message will pop-up. Click "OK" to proceed and you would need to

make purchase for another voucher.

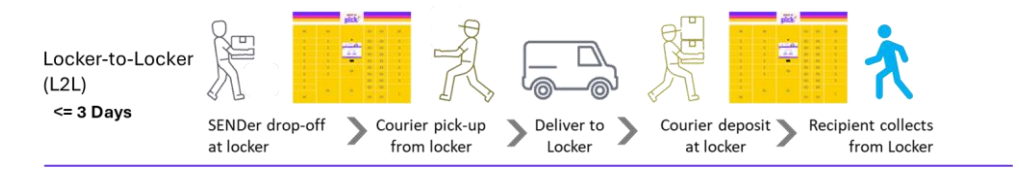

|                                 | 11.00.0070500740                |                          |                                                             | Nert                             | Durchase                      |                         |                       | F   | Please use a |
|---------------------------------|---------------------------------|--------------------------|-------------------------------------------------------------|----------------------------------|-------------------------------|-------------------------|-----------------------|-----|--------------|
|                                 | LLSBC272E68710                  |                          |                                                             | Next                             | Purchase                      |                         |                       |     |              |
|                                 | Electronics                     |                          |                                                             |                                  |                               |                         |                       | ~ ( | Choose the m |
| n]                              | ] Sender                        |                          |                                                             |                                  |                               | [To] F                  | Recipient             |     |              |
| 123 Somewhere Avenue 4, S123456 |                                 |                          | ~                                                           |                                  | 567 Some                      | where A                 | Avenue 8, Se          |     |              |
| 912345678                       |                                 |                          | +65                                                         | 98765432                         | 2                             |                         |                       |     |              |
| email@mycompany.com.sg          |                                 |                          |                                                             | $\mathbf{M}$                     | recipient@email.com.sg        |                         | com.sg                |     |              |
| ub                              | omit close<br>Upon s            | Succe                    | ∝∟<br>essful payr<br>ll the data f                          | nent,<br>ïelds                   | , the so<br>to be             | cree<br>fill i          | n will<br>n.          |     |              |
| ub                              | Upon s<br>Show<br>Enter         | Succe<br>ow al<br>all th | ∝∟<br>essful payr<br>Il the data f<br>ne necessa<br>"Subi   | nent,<br>ïelds<br>iry de<br>mit" | , the so<br>to be<br>stails a | cree<br>fill i<br>ind o | n will<br>n.<br>click |     |              |
| ub                              | Close<br>Upon s<br>sho<br>Enter | Succe<br>ow al<br>all th | ັ ×∟<br>essful payr<br>Il the data f<br>ne necessa<br>"Subi | nent,<br>ïelds<br>ıry de<br>mit" | , the so<br>to be<br>stails a | cree<br>fill i<br>ind o | n will<br>n.<br>click |     |              |
| ub                              | Close<br>Upon s<br>sho<br>Enter | Succe<br>ow al<br>all th | ັ ×∟<br>essful payr<br>Il the data f<br>ne necessa<br>"Subi | nent,<br>ïelds<br>iry de<br>mit" | , the so<br>to be<br>tails a  | cree<br>fill i<br>Ind ( | n will<br>n.<br>click |     |              |

Take note of the details for this delivery job This order confirmation will be accompanied by a Whatsapp message to your mobile number Notification from Pick!: Dear Sender [JOB] NEW job #: LLV53K188HRXX [FROM] LOCKER 1 Changi Village Road postal code: S500001 mobile: +6591234567 email: valid.email@somewhere.com [TO] LOCKER 919 Jurong West Street 91 postal code: S640919 mobile: +6587654321 email: recipient@someemail.com [STATUS] > Job Confirmed > READY for deposit This is an automated message, do not reply.

You will receive a Whatsapp message indicating the confirmation of the delivery job

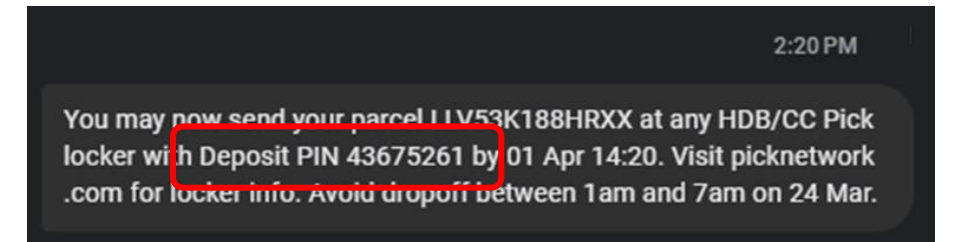

Through SMS and/or Whatsapp, you will receive the Deposit PIN which allows you to drop-off your parcel at a locker

Notification from Pick!: Dear Sender [JOB] UPDATE (20240327 09:27:51) Tracking #: LLV53K188HRXX [STATUS] > Parcel CONFIRMED at the locker

This is an automated message, do not reply. 10:07

Notification from Pick!: Dear Sender [JOB] UPDATE (20240327 09:28:31) Tracking #: LLV53K188HRXX [STATUS] > SENDer Deposited

This is an automated message, do not reply. 10:07

Message update via Whatsapp when tracking number is presented at a locker and when parcel is successfully deposited into a locker Notification from Pick!: Dear Sender [JOB] UPDATE (20240327 10:39:11) Tracking #: LLV53K188HRXX [STATUS] > Parcel RECEIVED by LSP > PENDING LSP dropoff at target locker This is an automated message, do not reply. 10:39

Message update via Whatsapp when parcel is collected by delivery company

Notification from Pick!: Dear Sender [JOB] UPDATE (20240327 10:44:31) Tracking #: LLV53K188HRXX [STATUS] > Parcel CONFIRMED at the locker

This is an automated message, do not reply. 10:44

Notification from Pick!: Dear Sender [JOB] UPDATE (20240327 10:44:41) Tracking #: LLV53K188HRXX [STATUS] > Parcel READY for recipient collection

This is an automated message, do not reply. 10:44

Message update via Whatsapp when parcel is deposited at the destination locker and is ready for collection by recipient

Notification from Pick!: Dear Sender [JOB] UPDATE (20240327 10:48:21) Tracking #: LLV53K188HRXX [STATUS] > Parcel COLLECTED by recipient > Job COMPLETED This is an automated message, do not reply. 10:48 Message update via Whatsapp when

recipient has collected the parcel

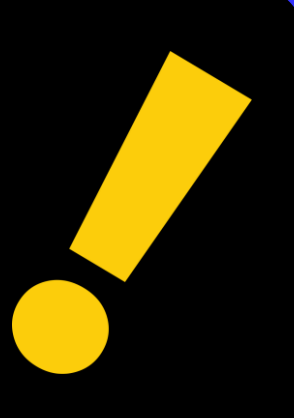

# **Orders Menu**

Order Locker (NOT AVAILABLE) justSEND Parcel Upload Booking (NOT AVAILABLE)

### • All Orders

- o Open Orders
- o Completed Orders

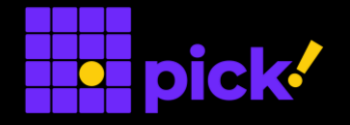

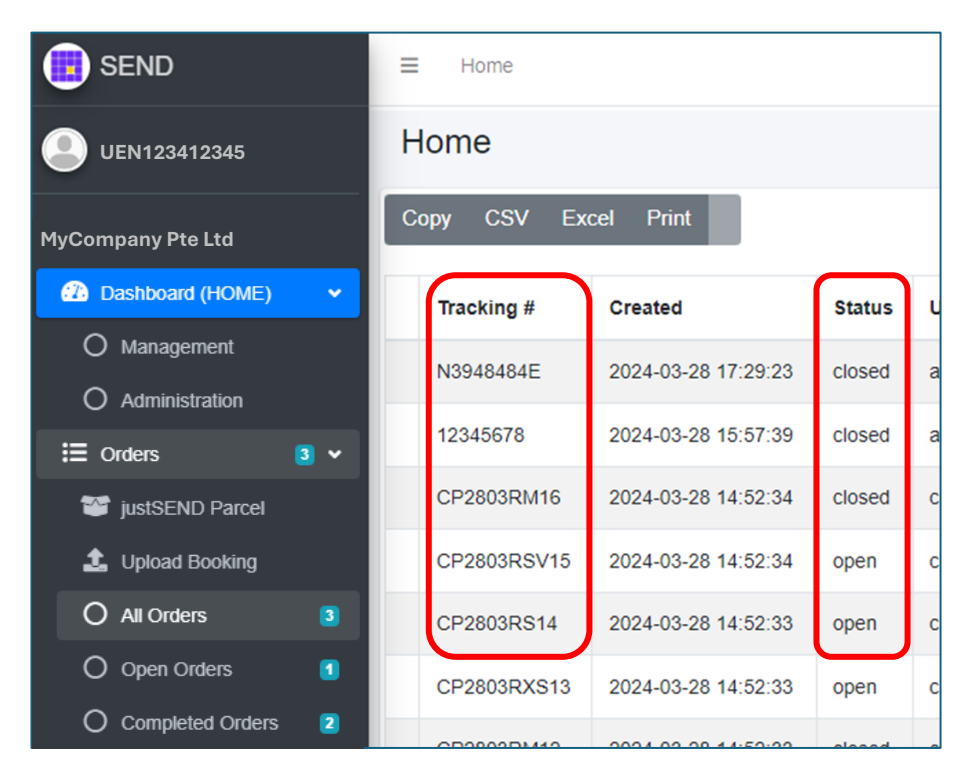

# Click on "All Orders" to view both **open** and **closed** transactions according to the Tracking numbers

| SEND               | ≡ Home       |                     |        |   |  |  |  |
|--------------------|--------------|---------------------|--------|---|--|--|--|
| UEN123412345 com   | Home         |                     |        |   |  |  |  |
| MyCompany Pte Ltd  | Copy CSV Ex  | cel Print           |        |   |  |  |  |
| 2 Dashboard (HOME) | Tracking #   | Created             | Status | U |  |  |  |
| O Management       | N20494945    | 0004 00 00 47:00:00 | alacad |   |  |  |  |
| O Administration   | N3946464E    | 2024-03-26 17.29.23 | ciosed | d |  |  |  |
| 🗄 Orders 📑 🗸       | 12345678     | 2024-03-28 15:57:39 | closed | а |  |  |  |
| iustSEND Parcel    | CP2803RM16   | 2024-03-28 14:52:34 | closed | с |  |  |  |
| 1 Upload Booking   | CP2803RSV15  | 2024-03-28 14:52:34 | open   | с |  |  |  |
| O All Orders 3     | CP2803RS14   | 2024-03-28 14:52:33 | open   | с |  |  |  |
| O Open Orders      | CP2803RXS13  | 2024-03-28 14:52:33 | open   | С |  |  |  |
| O Completed Orders | 000000000000 |                     |        |   |  |  |  |

"Open Orders" and "Completed Orders" are filters to view orders that are still pending closure and orders that had been completed, respectively.

| END SEND             | ≡ Home                          |        |   |
|----------------------|---------------------------------|--------|---|
| UEN123412345         | Home                            |        |   |
| MyCompany Pte Ltd    | Copy CSV Excel Print            |        |   |
| Dashboard (HOME)     | Tracking # Created              | Status | U |
| O Management         | N9048484E 2024.02.28.47:20:22   | alacad |   |
| O Administration     | N3940404E 2024-03-20 17.29.23   | ciosed | d |
| 🗄 Orders 🛛 🔹 🗸       | 12345678 2024-03-28 15:57:39    | closed | а |
| justSEND Parcel      | CP2803RM16 2024-03-28 14:52:34  | closed | С |
| 1 Upload Booking     | CP2803RSV15 2024-03-28 14:52:34 | open   | с |
| O All Orders 3       | CP2803RS14 2024-03-28 14:52:33  | open   | с |
| O Open Orders        | CP2803RXS13 2024-03-28 14:52:33 | open   | С |
| O Completed Orders 2 |                                 |        |   |

Click on each individual transaction to view the specific details related to that transaction

```
Order Details
1: Txn: 1ada4f0f-3ae2-4639-b823-328cd46052d8
Tracking # : CP2803RM16
Txn Type : booking
Last Status : completed on 2024-03-28T09:59:05
Last Activity : Parcel collected by Consumer on 2024-03-28T09:59:05
Email : null
Mobile
           : +659123457
Locker station: Pick - NTU One Stop@SAC
Box size : XS
Parcel size : 10W x 10H x 10L
LSP
      : LSP
Event history :
               2024-03-28T09:59:05 (Parcel collected by Consumer)
               2024-03-28T09:57:16 (Parcel deposited by Logistics Service Provider)
              2024-03-28T09:57:08 (Booking Confirmed)
               2024-03-28T09:53:41 (Reservation Confirmed)
                                                                                    Close
  Back
```